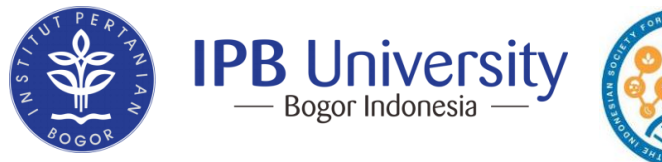

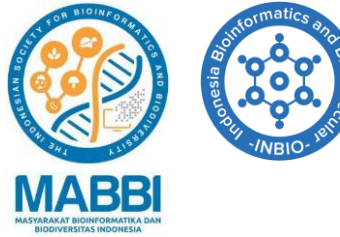

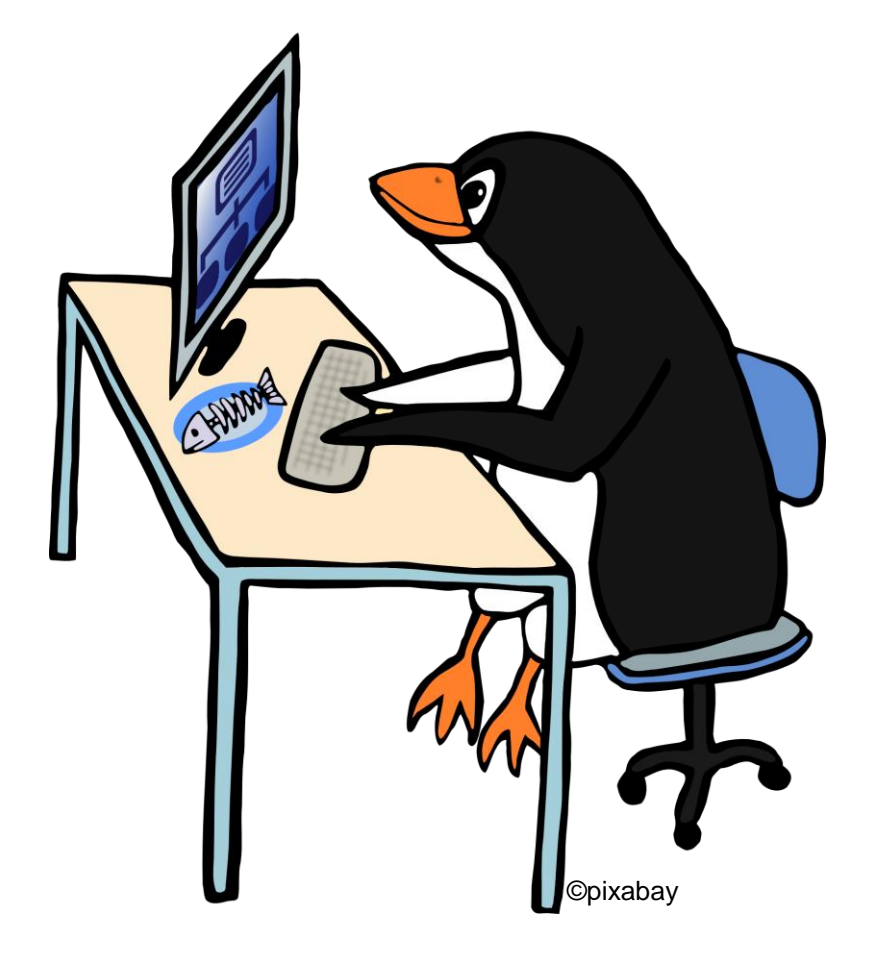

### **Fun with Linux!**

#### **Rahadian Pratama**

Department of Biochemistry IPB University

in collaboration with

Institut Bioinformatika Indonesia (INBIO - Indonesia)

## **Linux from Linus**

Linux is a free operating system (OS) based on UNIX OS. It was developed by Linus Torvald in 1991

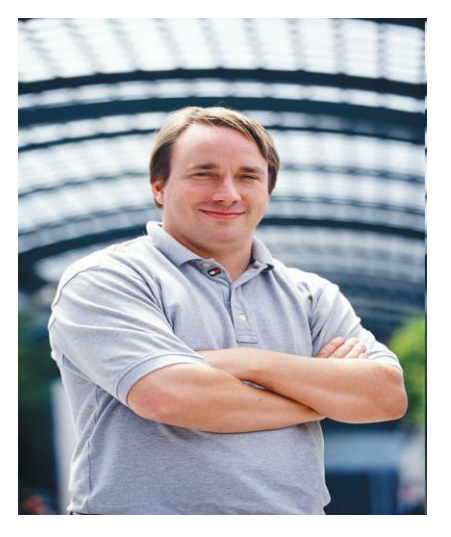

It is free as you can distribute with no cost!!!

## Linux OS

- A fully-networked 32/64-Bit Unix-like Operating System
- Multi-user, Multitasking, Multiprocessor
- Has the X Windows GUI
- Coexists with other Operating Systems
- Runs on multiple platforms
- Includes the Source Code

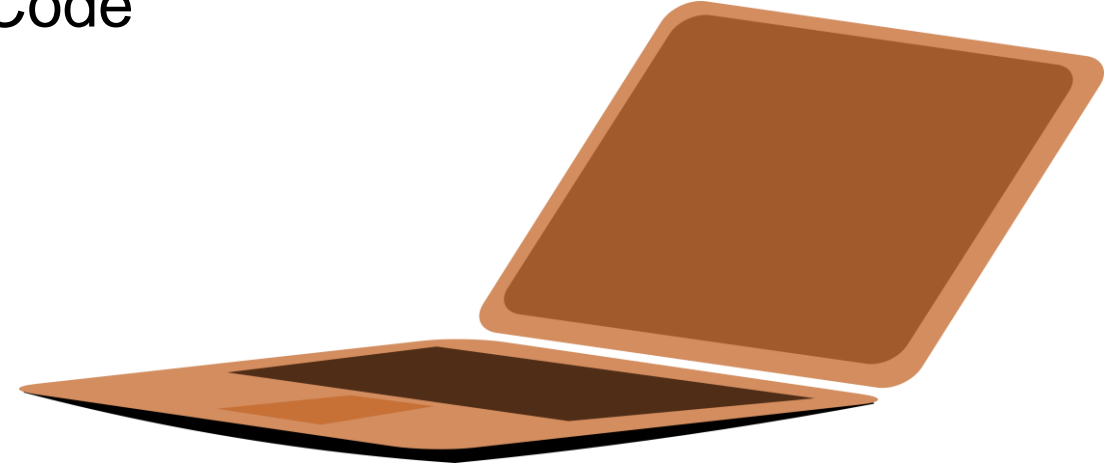

## Linux distribution

Today there are hundreds of different distributions available popular Linux distributions include

- SUSE Linux
- Fedora Linux
- Red Hat Enterprise Linux
- Debian Linux
- Linspire
- Gentoo Linux
- ■Slackware Linux

- TurboLinux
- Mandrake Linux
- Lycoris Linux
- CentOS
- ALT Linux
- Ubuntu

# Linux file system (basic)

- Linux files are stored in a single rooted, hierarchical file system
- Data files are stored in directories (folders)
- Directories may be nested as deep as needed

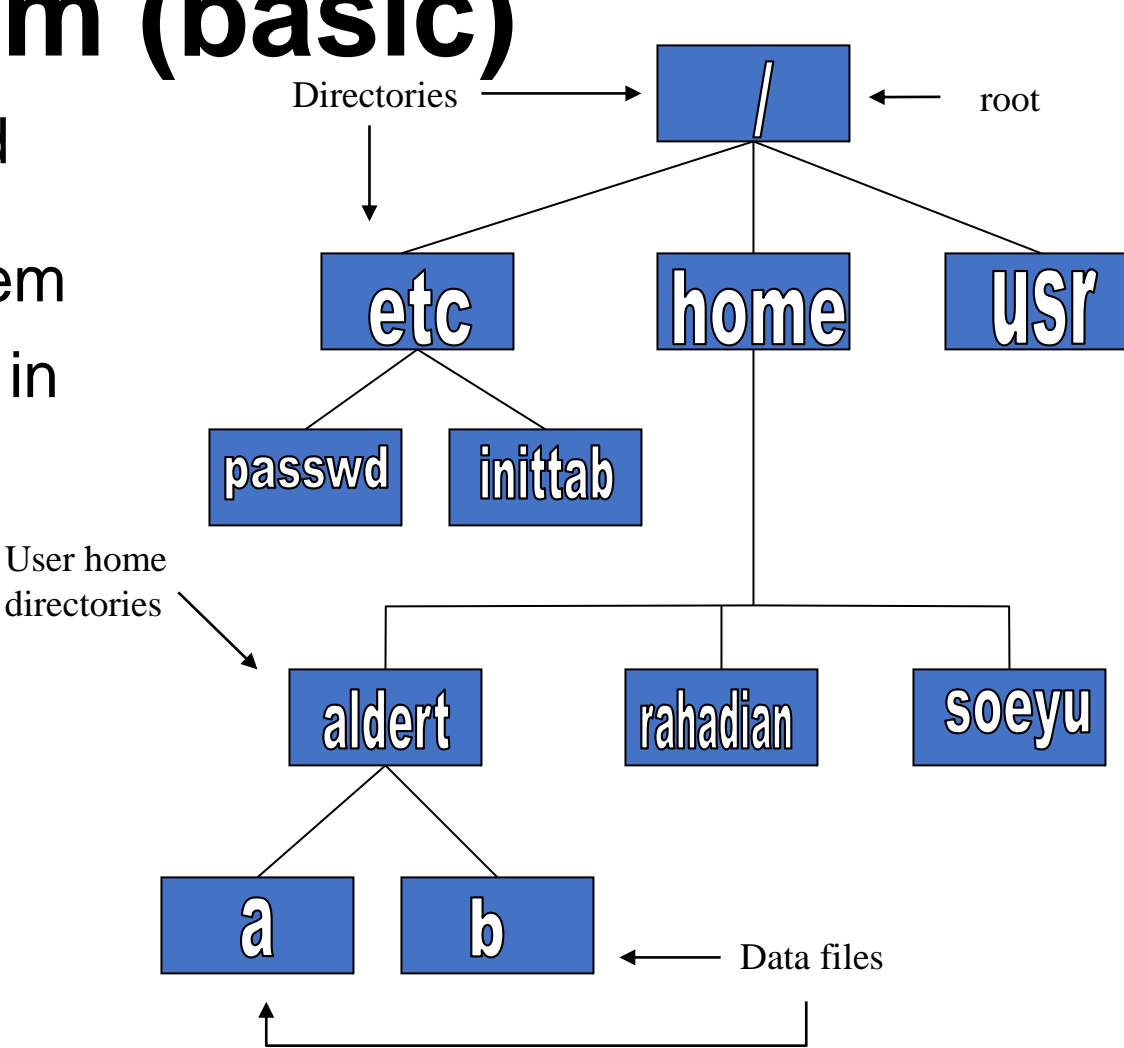

## Naming files in Linux

- Files are named by
  - naming each containing directory
  - starting at the root
- This is known as the *pathname*

Absolute path:

/home/aldert/a

**Relative path:** 

~/a

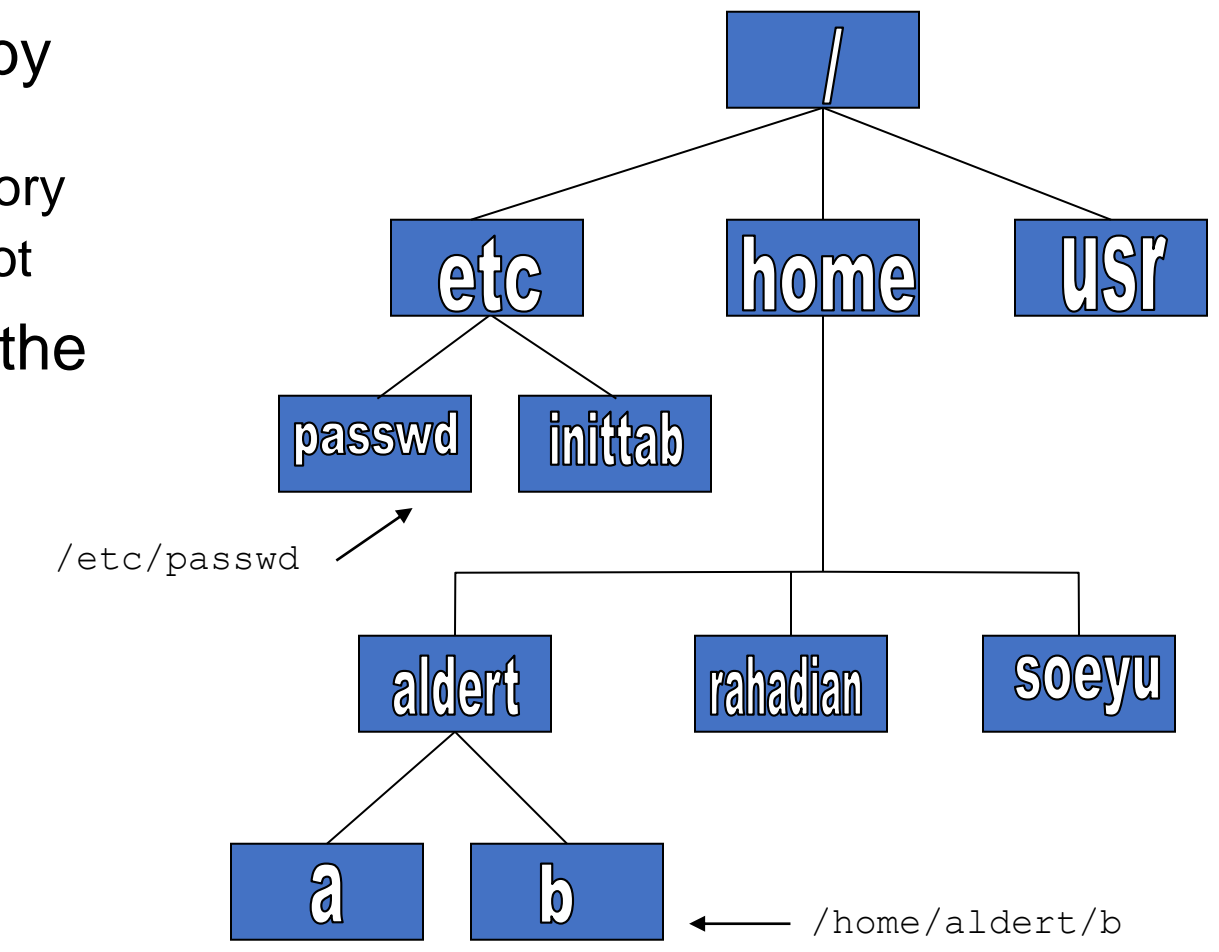

## Some special file names

- Some file names are special:
  - / The root directory (not to be confused with the root user)
  - . The current directory
  - .. The parent (previous) directory
  - ~ My home directory
- Examples:
  - ./a same as a
  - ../jane/x go up one level then look in directory jane for x

## Linux terminal

Terminal or often calles shell / command prompt, is where the user able to interact directly with the OS

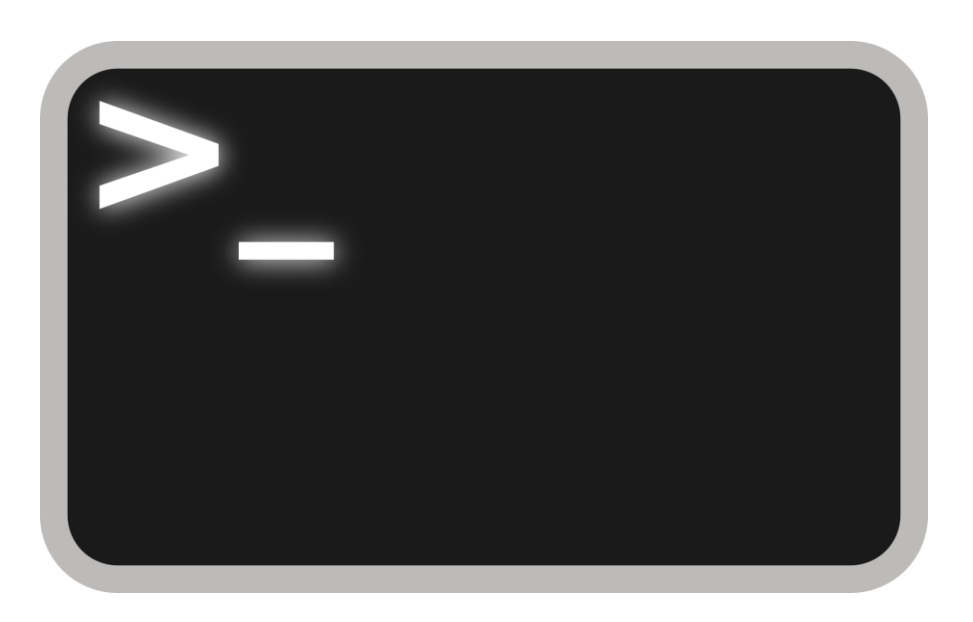

## **Commands in terminal**

Some basic commands in linux terminal often used:

- cd to change directory
- Is list the files in the directory
- mkdir create directory
- **rm** remove file(s)
- cp copy a file from one location to other
- mv move file to other location. Can rename file

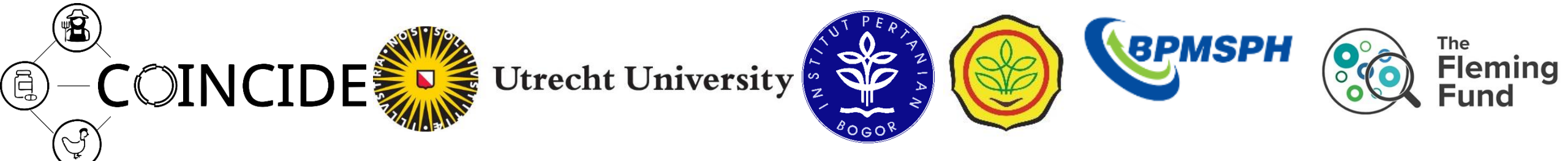

# Nanopore Microbial Genomics Course

Advanced (Day 3-5)

Soe Yu Naing

Rahadian Pratama

Aldert Zomer

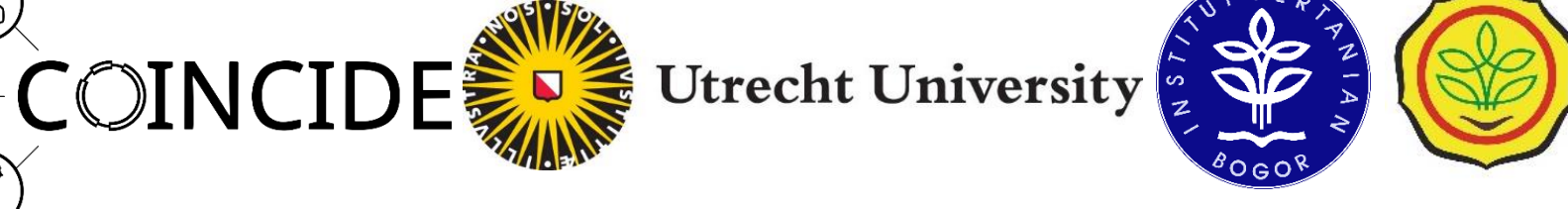

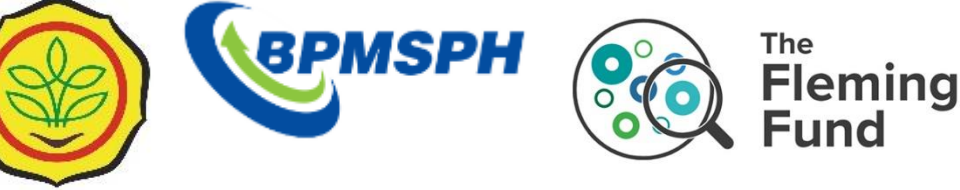

## Learning objectives

Ē

- How to assemble genomes and check them
- Determine MLST, detected resistance genes, plasmids for genomic epidemiology
- How to annotate genomes and work with annotations
- How to make phylogenetic trees of genome sequences
- Understand the concept of the pan genome and the core genome and associate gene presence/absence with a phenotype (e.g. resistance) using contingency testing ("GWAS")

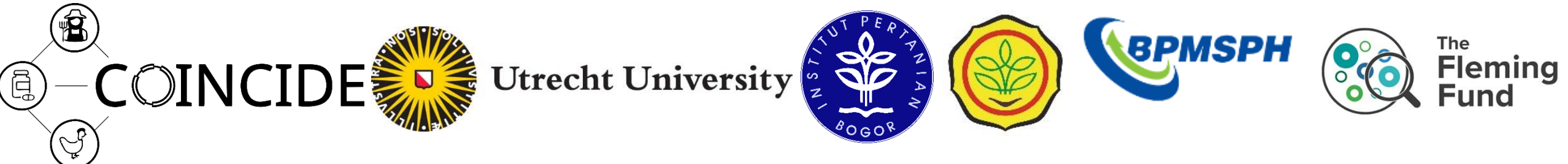

### Part 1 – Genome assembly

| 09:00 | 1. Welcome                       |                                                                                                    |
|-------|----------------------------------|----------------------------------------------------------------------------------------------------|
| 09:15 | 2. Introduction                  | Where does the dataset come from?<br>How to login<br>Where are the files located                                                                             |
| 09:45 | 3. Sequence Read Quality Lecture | How does sequencing work<br>Where do the errors come from                                                                                                    |
| 10:45 | 4. Morning break                 |                                                                                                    |
| 11:00 | 5. Sequence assembly             | How can the information in the sequencing reads be reduced?<br>What are the different methods for assembly?                                                  |
| 12:10 | 6. Lunch break                   |                                                                                                    |
| 13:30 | 7. Sequence Assembly Lecture     | How can the information in the sequencing reads be reduced?<br>What are the different methods for assembly?<br>How can we assess the quality of an assembly? |
| 14:30 | 8. Sequence Quality              | What is the N50 ?<br>What are single copy chromosomal marker genes ?                                                                                         |
| 15:30 | 9. Afternoon break               |                                                                                                    |
| 15:50 | 10. Inspecting sequence graphs   | Can we find out which scaffolds or contigs are connected?                                                                                                    |
| 17:20 | Finish                           |                                                                                                    |

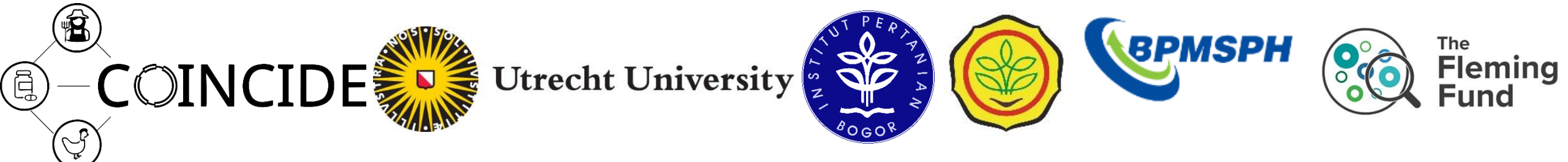

## Part 2 – Genomic Epidemiology

| 09:00 | 11. Introduction day 2                |                                                                              |
|-------|---------------------------------------|------------------------------------------------------------------------------|
| 09:30 | 12. MLST                              | How can we detect the MLST type                                              |
| 10:10 | 13. Morning Break                     |                                                                              |
| 10:35 | 14. Resistance genes                  | How can we detect the resistance genes and point mutations                   |
| 11:35 | 15. Plasmid typing and classification | How can we detect which contig is a plasmid and which is from the chromosome |
| 12:35 | 16. Lunch break                       |                                                                              |
| 13:55 | 17. Annotation                        | How are proteins predicted from a DNA sequence?                              |
| 14:55 | 18. Afternoon break                   |                                                                              |
| 15:20 | 19. Pangenome analysis                | How to determine a pangenome from a collection of isolate genome sequences?  |
| 16:20 | Finish                                |                                                                              |

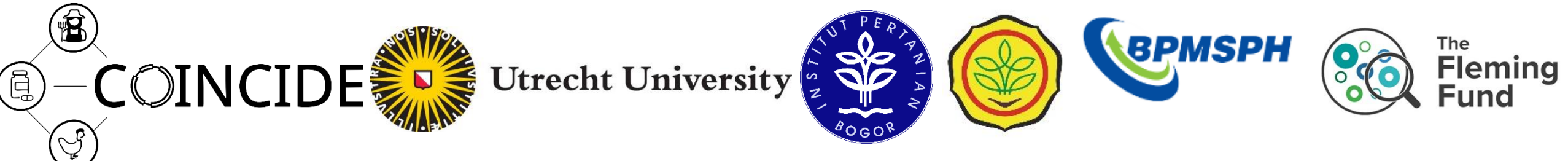

## Part 3 Pan genomes and GWAS

| 09:00 | 20. Introduction day 3                      |                                                                                                    |
|-------|---------------------------------------------|----------------------------------------------------------------------------------------------------|
| 09:30 | 21. Bacterial GWAS Lecture                  | Can we associate the presence of genes with phenotypes<br>What is population structure correction<br>How do we deal with false positives? |
| 10:30 | 22. Morning Break                           |                                                                                                    |
| 10:55 | 23. Phylogenetic trees from the core genome | What is better, a gene presence absence tree or a tree from core genes/proteins<br>Is there a specific clone associated with resistance   |
| 11:30 | 24. Lunch break                             |                                                                                                    |
| 13:30 | 25. Bacterial GWAS                          | Which genes are associated with resistance                                                                                                |
| 15:00 | 26. Wrapup                                  | Do your findings match the resistance genes detected?                                                                                     |
| 15:20 | Finish                                      |                                                                                                    |

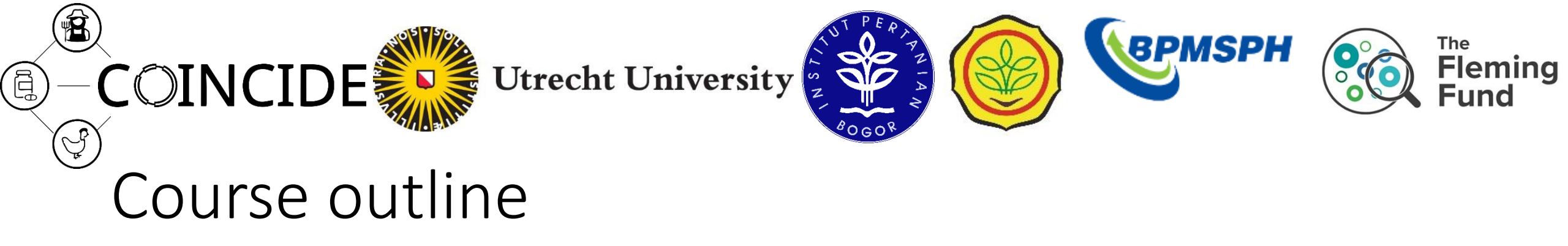

- Working in groups of two
- Web browser needed (Chrome, Edge, Firefox, etc)
- <u>https://klif2.uu.nl/</u>

Dataset:

- 35 E. coli isolates
- Colistin resistant or sensitive
- Nanopore sequenced at BPMSPH

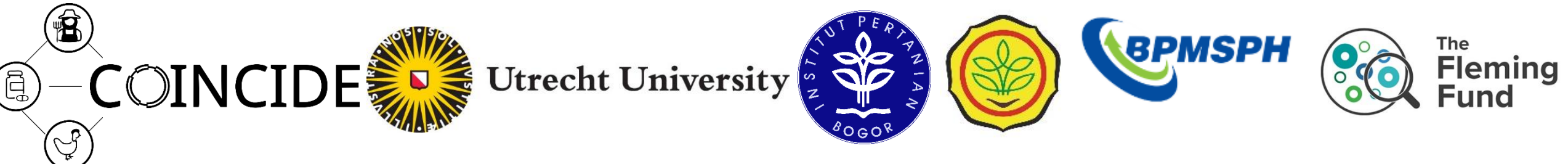

## Commandline/shell/terminal/CLI

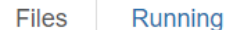

Clusters Nbextensions

| Select items to perform actions on them. |          | Upload  | New - | 2   |
|------------------------------------------|----------|---------|-------|-----|
|                                          |          |         |       |     |
|                                          | Bash     |         |       | .e  |
| Channotation                             | Python   | n 3     |       |     |
| assembly                                 | R        |         |       |     |
|                                          | Other:   |         |       |     |
|                                          |          |         |       |     |
|                                          | Folder   |         |       |     |
|                                          | Termin   | nal     |       | _   |
| D barcode02.fasta                        | 18 dagen | geleden |       | 0 B |
| barcode03.fasta                          | 18 dagen | geleden | (     | 0 B |

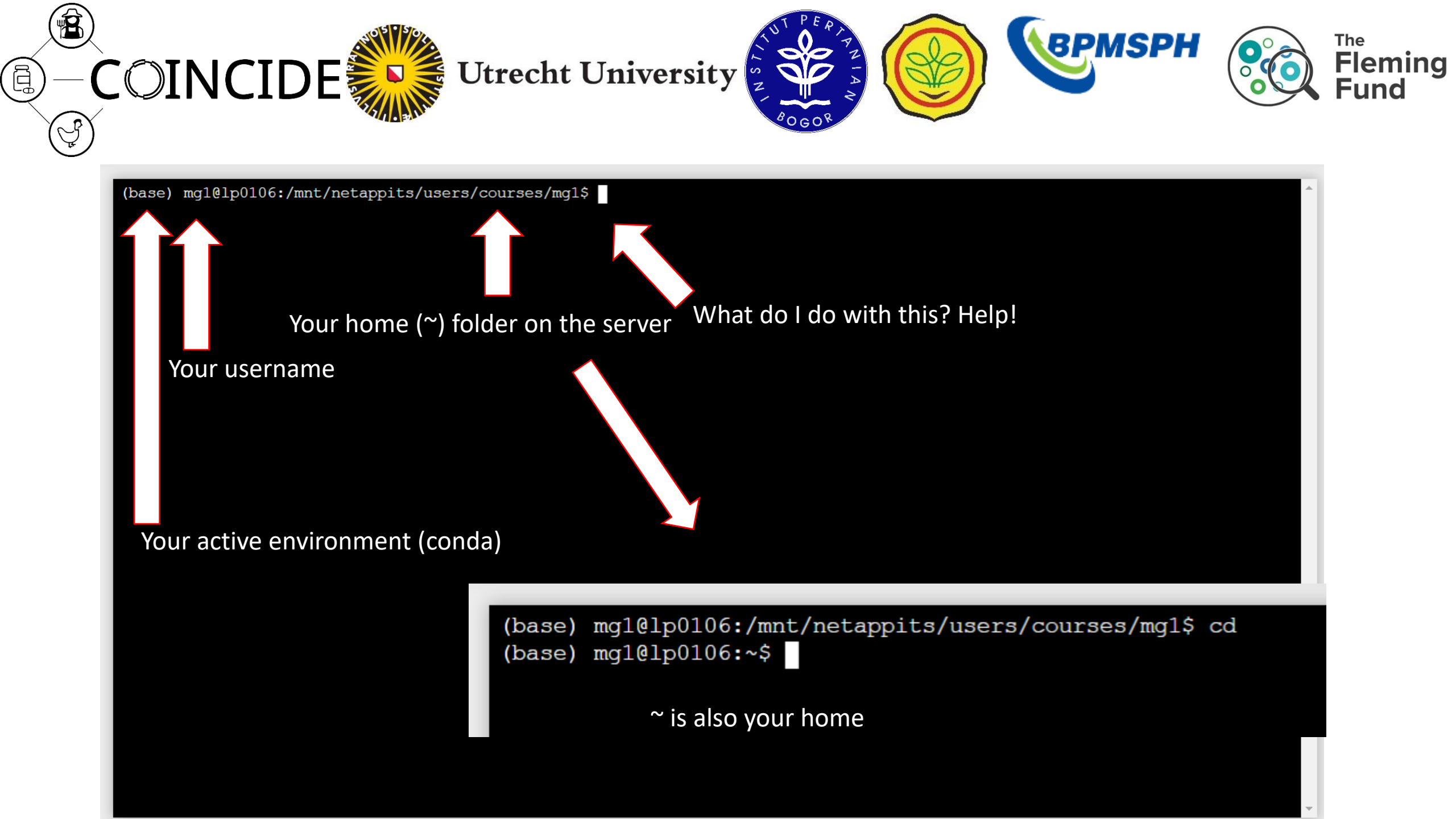

COINCIDE Utrecht University

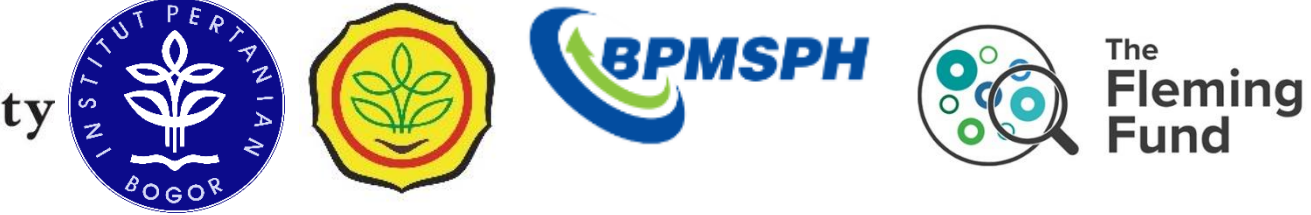

Listing files

Ē

#list filenames. Do not list hidden files (files starting with .)

Is -laF #list your files with details

# shortcut to list your files with details

II -rt # list your files sorted with oldest at top, newest at bottom

| (base) mg1(              | ]<br>1p0 | 106:~  | \$ ls |        |      |     |       |                                   |  |
|--------------------------|----------|--------|-------|--------|------|-----|-------|-----------------------------------|--|
| annotation               | as       | sembly | y ba: | rcode0 | 2.fa | sta | barco | ode03.fasta Desktop old rea       |  |
| (base) mg1@lp0106:~\$ 11 |          |        |       |        |      |     |       |                                   |  |
| total 116                |          |        |       |        |      |     |       |                                   |  |
| drwxrwxrwx               | 17       | mg1    | mg1   | 4096   | May  | 24  | 15:45 | . /                               |  |
| drwxr-xr-x               | 198      | root   | root  | 16384  | May  | 26  | 04:41 | /                                 |  |
| drwxrwxr-x               | 4        | mg1    | mg1   | 4096   | May  | 10  | 11:41 | annotation/                       |  |
| drwxrwxr-x               | 6        | mg1    | mg1   | 4096   | May  | 10  | 11:31 | assembly/                         |  |
| -rw-rw-r                 | 1        | mg1    | mg1   | 0      | May  | 10  | 11:33 | barcode02.fasta                   |  |
| -rw-rw-r                 | 1        | mg1    | mg1   | 0      | May  | 10  | 11:33 | barcode03.fasta                   |  |
| -rwxrwxrwx               | 1        | mg1    | mg1   | 8789   | May  | 28  | 04:02 | <pre>.bash_eternal_history*</pre> |  |
| -rw-rr                   | 1        | root   | root  | 1      | May  | 9   | 15:06 | .bash history                     |  |
| -rwxrwxrwx               | 1        | mg1    | mg1   | 220    | Sep  | 1   | 2015  | .bash logout*                     |  |
| -rwxrwxrwx               | 1        | mg1    | mg1   | 4910   | May  | 10  | 10:26 | .bashrc*                          |  |
| drwxrwxrwx               | 9        | mg1    | mg1   | 4096   | May  | 9   | 15:05 | .cache/                           |  |
| drwxrwxrwx               | 13       | mg1    | mg1   | 4096   | May  | 27  | 08:56 | .config/                          |  |
| drwxr-xr-x               | 4        | mg1    | mg1   | 4096   | Jun  | 16  | 2023  | .davfs2/                          |  |
| drwxrwxrwx               | 3        | mg1    | mg1   | 4096   | Apr  | 8   | 2019  | .dbus/                            |  |
| drwxr-xr-x               | 2        | mg1    | mg1   | 4096   | Jun  | 16  | 2023  | Desktop/                          |  |
| drwxrwxrwx               | 4        | mg1    | mg1   | 4096   | Apr  | 8   | 2019  | .java/                            |  |
| -rwxrwxrwx               | 1        | mg1    | mg1   | 2181   | Nov  | 2   | 2015  | .kshrc*                           |  |
| -rw                      | 1        | mg1    | mg1   | 20     | May  | 10  | 11:52 | .lesshst                          |  |
| drwxrwxrwx               | 3        | mg1    | mg1   | 4096   | Apr  | 8   | 2019  | .local/                           |  |
| drwx                     | 5        | mg1    | mg1   | 4096   | Jun  | 16  | 2023  | .mozilla/                         |  |
| drwxrwxrwx               | 2        | mg1    | mg1   | 4096   | Apr  | 8   | 2020  | .nano/                            |  |
| drwxrwxrwx               | 11       | mg1    | mg1   | 4096   | May  | 9   | 15:07 | old/                              |  |
| drwxrwxrwx               | 3        | mg1    | mg1   | 4096   | Apr  | 8   | 2019  | .parallel/                        |  |
| drwx                     | 3        | mg1    | mg1   | 4096   | Jun  | 16  | 2023  | .pki/                             |  |
| -rwxrwxrwx               | 1        | mg1    | mg1   | 655    | Jun  | 24  | 2016  | .profile*                         |  |
| drwxrwxr-x               | 2        | mg1    | mg1   | 4096   | May  | 9   | 15:12 | reads/                            |  |
| -rw                      | 1        | mg1    | mg1   | 402    | Jul  | 27  | 2023  | .Xauthority                       |  |
| (base) mg1@lp0106:~\$    |          |        |       |        |      |     |       |                                   |  |

| (base) mg1@lp0106:~\$ 11 -rt |     |      |      |       |     |    |                |                                   |  |
|------------------------------|-----|------|------|-------|-----|----|----------------|-----------------------------------|--|
| total 116                    |     |      |      |       |     |    |                |                                   |  |
| -rwxrwxrwx                   | 1   | mg1  | mg1  | 220   | Sep | 1  | 2015           | .bash_logout*                     |  |
| -rwxrwxrwx                   | 1   | mg1  | mg1  | 2181  | Nov | 2  | 2015           | .kshrc*                           |  |
| -rwxrwxrwx                   | 1   | mg1  | mg1  | 655   | Jun | 24 | 2016           | .profile*                         |  |
| drwxrwxrwx                   | 4   | mg1  | mg1  | 4096  | Apr | 8  | 2019           | .java/                            |  |
| drwxrwxrwx                   | 3   | mg1  | mg1  | 4096  | Apr | 8  | 2019           | .local/                           |  |
| drwxrwxrwx                   | 3   | mg1  | mg1  | 4096  | Apr | 8  | 2019           | .dbus/                            |  |
| drwxrwxrwx                   | 3   | mg1  | mg1  | 4096  | Apr | 8  | 2019           | .parallel/                        |  |
| drwxrwxrwx                   | 2   | mg1  | mg1  | 4096  | Apr | 8  | 2020           | .nano/                            |  |
| drwx                         | 5   | mg1  | mg1  | 4096  | Jun | 16 | 2023           | .mozilla/                         |  |
| drwxr-xr-x                   | 4   | mg1  | mg1  | 4096  | Jun | 16 | 2023           | .davfs2/                          |  |
| drwxr-xr-x                   | 2   | mg1  | mg1  | 4096  | Jun | 16 | 2023           | Desktop/                          |  |
| drwx                         | 3   | mg1  | mg1  | 4096  | Jun | 16 | 2023           | .pki/                             |  |
| -rw                          | 1   | mg1  | mg1  | 402   | Jul | 27 | 2023           | .Xauthority                       |  |
| drwxrwxrwx                   | 9   | mg1  | mg1  | 4096  | May | 9  | 15 <b>:</b> 05 | .cache/                           |  |
| -rw-rr                       | 1   | root | root | 1     | May | 9  | 15 <b>:</b> 06 | .bash_history                     |  |
| drwxrwxrwx                   | 11  | mg1  | mg1  | 4096  | May | 9  | 15 <b>:</b> 07 | old/                              |  |
| drwxrwxr-x                   | 2   | mg1  | mg1  | 4096  | May | 9  | 15:12          | reads/                            |  |
| -rwxrwxrwx                   | 1   | mg1  | mg1  | 4910  | May | 10 | 10:26          | .bashrc*                          |  |
| drwxrwxr-x                   | 6   | mg1  | mg1  | 4096  | May | 10 | 11:31          | assembly/                         |  |
| -rw-rw-r                     | 1   | mg1  | mg1  | 0     | May | 10 | 11:33          | barcode02.fasta                   |  |
| -rw-rw-r                     | 1   | mg1  | mg1  | 0     | May | 10 | 11:33          | barcode03.fasta                   |  |
| drwxrwxr-x                   | 4   | mg1  | mg1  | 4096  | May | 10 | 11:41          | annotation/                       |  |
| -rw                          | 1   | mg1  | mg1  | 20    | May | 10 | 11:52          | .lesshst                          |  |
| drwxrwxrwx                   | 17  | mg1  | mg1  | 4096  | May | 24 | 15 <b>:</b> 45 | . /                               |  |
| drwxr-xr-x                   | 198 | root | root | 16384 | May | 26 | 04:41          | /                                 |  |
| drwxrwxrwx                   | 13  | mg1  | mg1  | 4096  | May | 27 | 08:56          | .config/                          |  |
| -rwxrwxrwx                   | 1   | mg1  | mg1  | 8804  | May | 28 | 04:03          | <pre>.bash_eternal_history*</pre> |  |

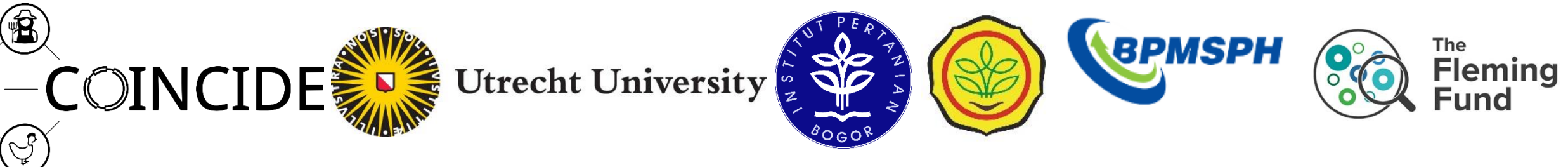

## Go to a different folder

Ē

cd # go back to your home

- cd folder # go into the folder
- cd .. # go one folder up

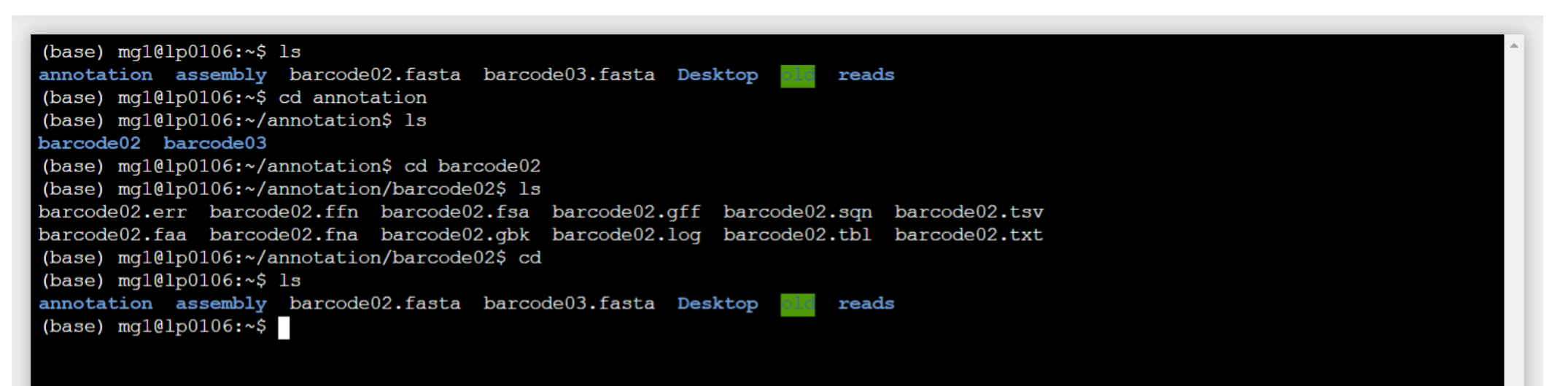

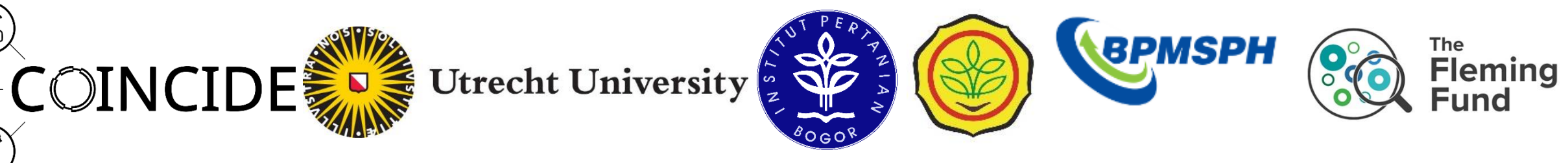

## Showing a file on the screen

Ē

Ŷ

- cat file #display the whole file on the screen at once
- less file #display the file per page
- less -S file #display the file per page with scroll left/right

(base) mgl@lp0106:~\$ cd annotation/barcode02/ (base) mgl@lp0106:~/annotation/barcode02\$ ls barcode02.err barcode02.ffn barcode02.fsa barcode02.gff barcode02.sqn barcode02.tsv barcode02.faa barcode02.fna barcode02.gbk barcode02.log barcode02.tbl barcode02.txt (base) mgl@lp0106:~/annotation/barcode02\$ cat barcode02.txt organism: Escherichia species strain contigs: 4 bases: 5618177 CDS: 5526 rRNA: 22 repeat\_region: 2 tRNA: 91 tmRNA: 1

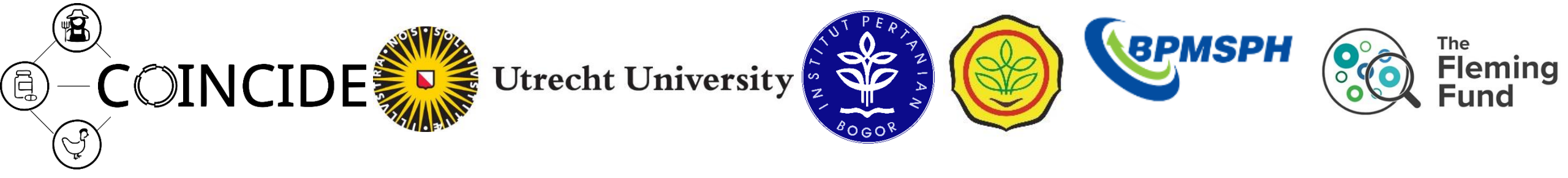

"wildcards"

• Is \*.fasta # lists all files matching .fasta . The \* is a wildcard

(base) mgl@lp0106:~\$ ls
annotation assembly barcode02.fasta barcode03.fasta Desktop old reads
(base) mgl@lp0106:~\$ ls \*.fasta
barcode02.fasta barcode03.fasta
(base) mgl@lp0106:~\$

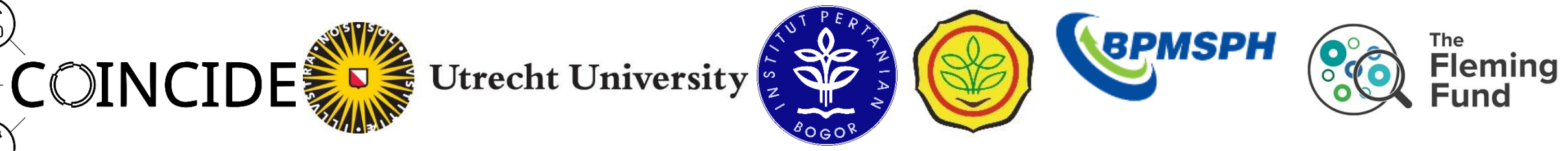

## Finding a word in a file

- grep word file #find the word "word" in file
- grep word file -c #find the word "word" in file and count

```
(base) mg1@lp0106:~/annotation/barcode02$ ls
barcode02.err barcode02.ffn barcode02.fsa barcode02.gff barcode02.sqn barcode02.tsv
barcode02.faa barcode02.fna barcode02.gbk barcode02.log barcode02.tbl barcode02.txt
(base) mg1@lp0106:~/annotation/barcode02$ grep CDS barcode02.t
barcode02.tbl barcode02.tsv barcode02.txt
(base) mg1@lp0106:~/annotation/barcode02$ grep CDS barcode02.txt
CDS: 5526
(base) mg1@lp0106:~/annotation/barcode02$ grep CDS barcode02.txt -c
1
(base) mg1@lp0106:~/annotation/barcode02$
```

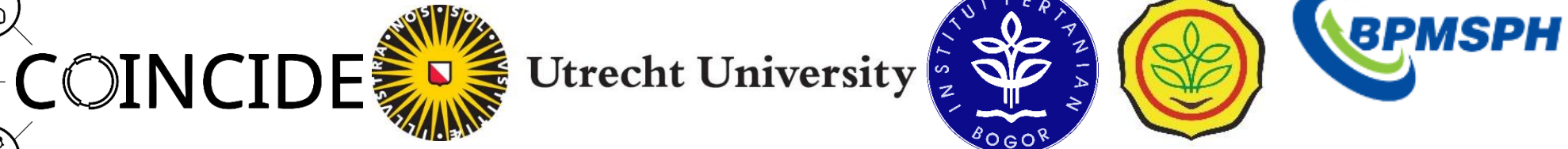

The

Fleming

Fund

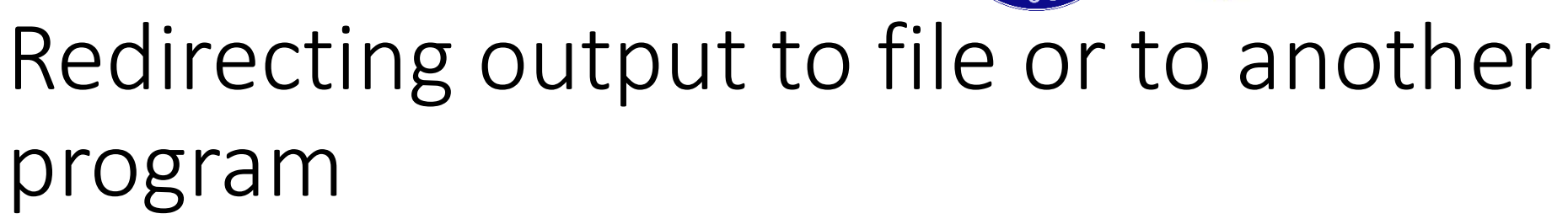

This is a <u>crucial</u> part. The commandline allows us to send screen output to a file with '>' or to another program with '|'

(base) mg1@lp0106:~/annotation/barcode02\$ grep CDS barcode02.txt CDS: 5526 (base) mg1@lp0106:~/annotation/barcode02\$ grep CDS barcode02.txt > grepoutput.txt # put the output in the file (base) mg1@lp0106:~/annotation/barcode02\$ cat grepoutput.txt CDS: 5526 (base) mg1@lp0106:~/annotation/barcode02\$ (base) mg1@lp0106:~/annotation/barcode02\$ cat barcode02.txt organism: Escherichia species strain contigs: 4 bases: 5618177 CDS: 5526 rRNA: 22 repeat region: 2 tRNA: 91 tmRNA: 1 (base) mg1@lp0106:~/annotation/barcode02\$ cat barcode02.txt|grep CDS **CDS:** 5526 (base) mg1@lp0106:~/annotation/barcode02\$

Ē

(J

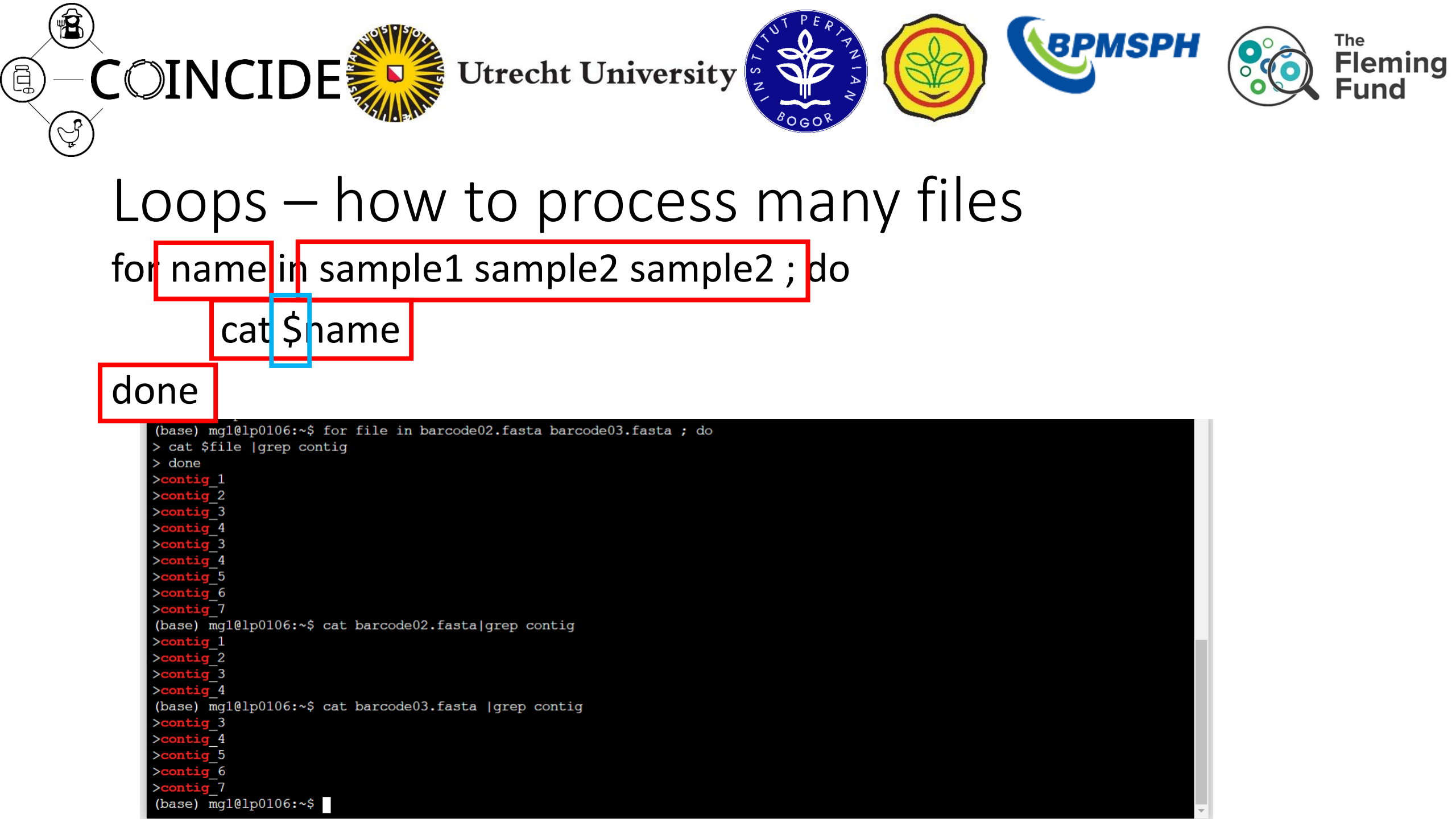

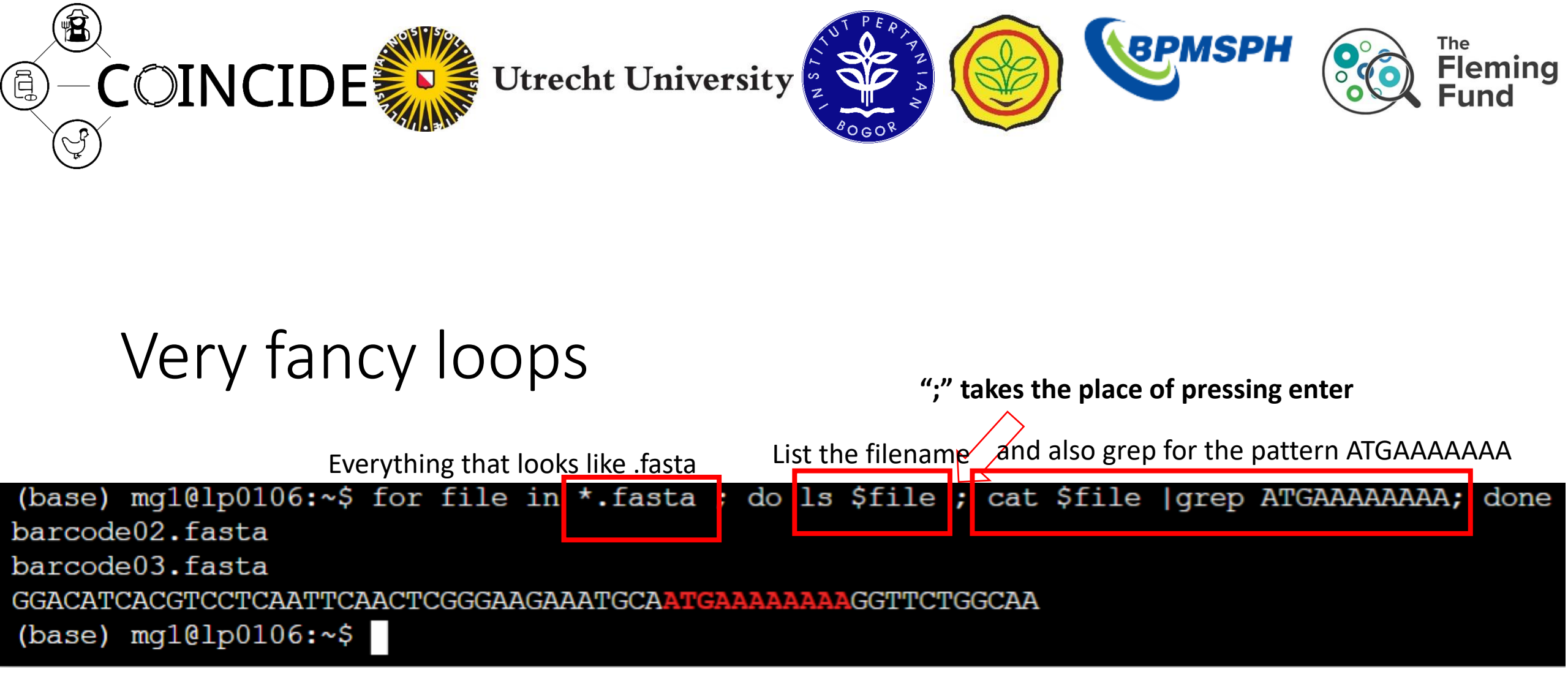

## Other commands.

- tr "a" "b"
- sed 's/contig/c/"
- cut -f 1
- echo "word"
- head -n 10
- tail -f 10

# replace a letter in an output (a with b)
# replace words in an output (contig with c)
# select a column from the data (here : 1)
# print a word or words on a screen
# print the first 10 lines
# print the last 10 lines

#### conda # activate or deactivate a different software environment

https://www.codecademy.com/learn/learn-the-command-line/modules/learn-the-command-line-navigation/cheatsheet

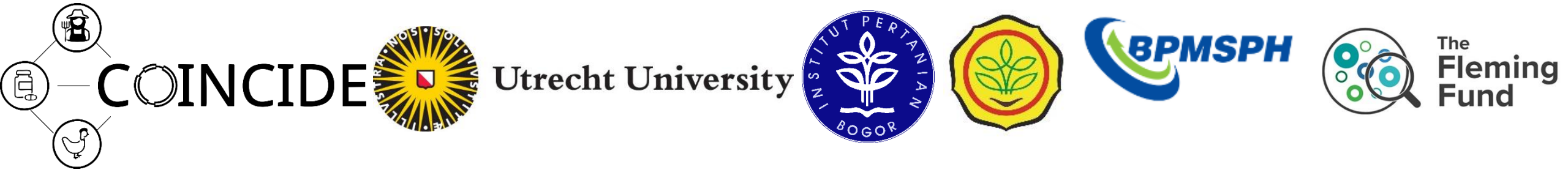

## Questions, help

- Place red post-it note on top your laptop if you need help
- Place green post-it on laptop when you have finished the exercise